## PROCEDIMENTO CORRETTO PER VISUALIZZARE LA BACHECA RISERVATA DEL SITO LICEO CAPECE

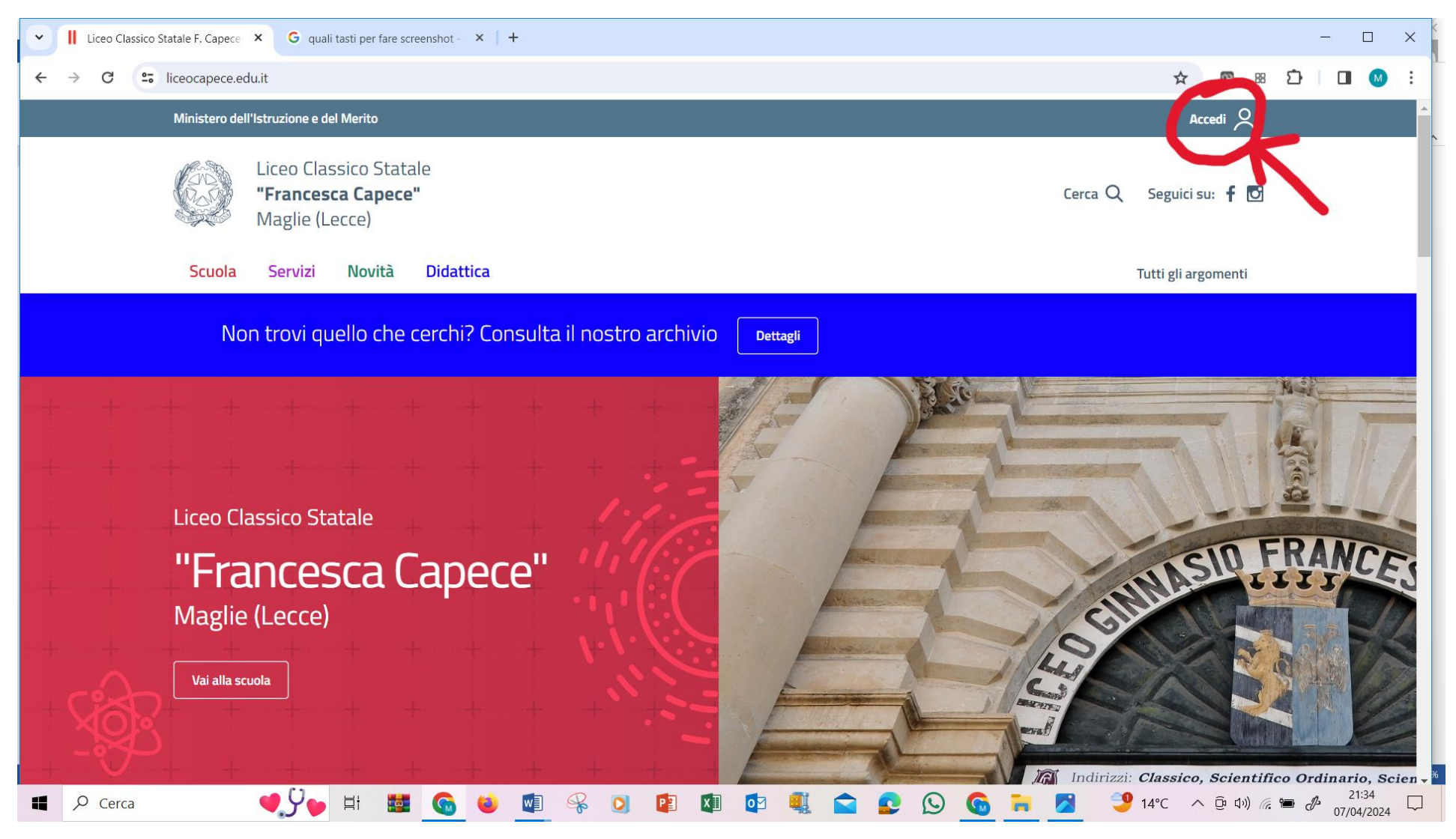

Effettua l'accesso cliccando su Accedi (vedi screen in basso)

Inserisci la tua email e password per accedere come utente registrato (vedi screen in basso)

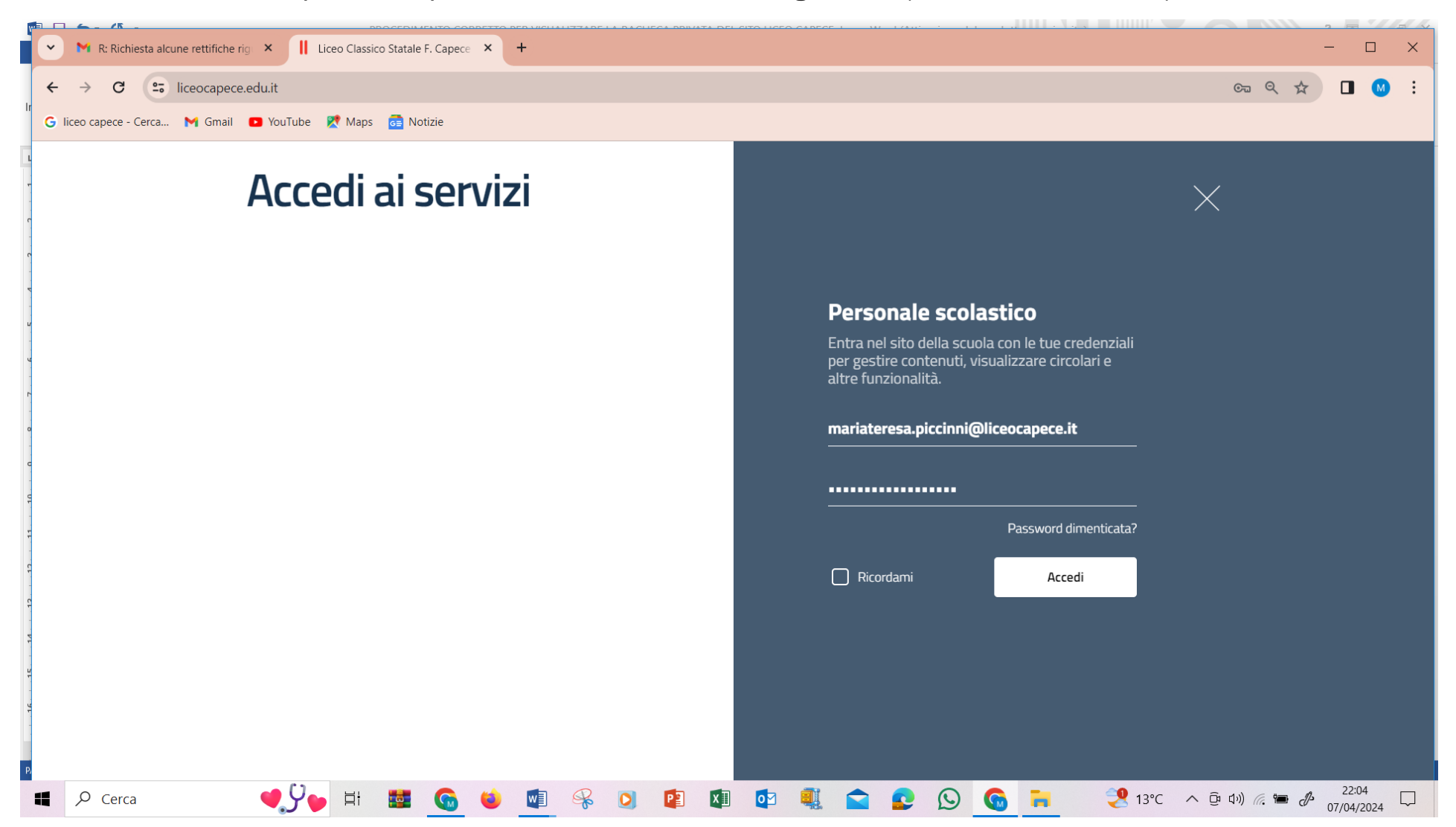

Una volta entrati nella sezione Personale scolastico, bisogna **cliccare** sul tasto **<u>Bacheca</u>** e non su Liceo Classico Statale F. Capece proprio perché non si vuole visitare il sito ma visionare ad esempio i verbali del Collegio Docenti (vedi screen in basso)

| Profilo « Liceo Classico Statale F × G quali tasti per fare screenshot - × + |                               |                                                                                                    |            |        |          | - 0                 | ×          |
|------------------------------------------------------------------------------|-------------------------------|----------------------------------------------------------------------------------------------------|------------|--------|----------|---------------------|------------|
| ← → C 25 liceocapece.edu.it/wp-admin/profile.php                             |                               |                                                                                                    |            |        | # D      |                     | :          |
| 🕥 IL 😚 Liceo Thusico Statale F. Capece Maglie Manuale                        |                               |                                                                                                    |            |        | Ciao, Te | eresa Piccinni      | <b>å</b> ^ |
| 🔊 Bache                                                                      | Profilo                       |                                                                                                    |            |        |          | Aiuto 🔻             |            |
| <ul> <li>Profilo</li> <li>Riduci menu</li> </ul>                             | Barra degli strumenti         | ✓ Mostra la barra degli strumenti quando si visualizza il sito                                                                                                  |            |        |          |                     |            |
|                                                                              | Lingua 🕼                      | Lingua predefinita del sito 🗸                                                                                                    |            |        |          |                     |            |
|                                                                              | Nome utente                   | Il nome utente non può essere modificato.                                                                                                    |            |        |          |                     |            |
|                                                                              | Nome                          | Teresa                                                                                                    |            |        |          |                     |            |
|                                                                              | Cognome                       | Piccinni                                                                                                    |            |        |          |                     |            |
|                                                                              | Nickname (richiesto)          | mteresapiccinni                                                                                                    |            |        |          |                     |            |
|                                                                              | Nome pubblico da visualizzare | Teresa Piccinni 🗸                                                                                                    |            |        |          |                     |            |
|                                                                              | Email (richiesto)             | mteresapiccinni@gmail.com<br>Se cambi questa voce ti invieremo una email al nuovo indirizzo per confermarlo. Il nuovo indirizzo non sarà attivo fino a quando n | ion lo con | fermi. |          |                     |            |
|                                                                              | Informazioni biografiche      |                                                                                                    |            |        |          |                     |            |
| Cerca                                                                        | <b>●,9</b> ⊨i                 | i                                                                                                    | 4°C ^      |        | (a. 🖿 J  | 21:04<br>07/04/2024 |            |

Una volta nella **Bacheca**, si visualizzano correttamente le informazioni riservate agli utenti registrati (vedi screen in basso)

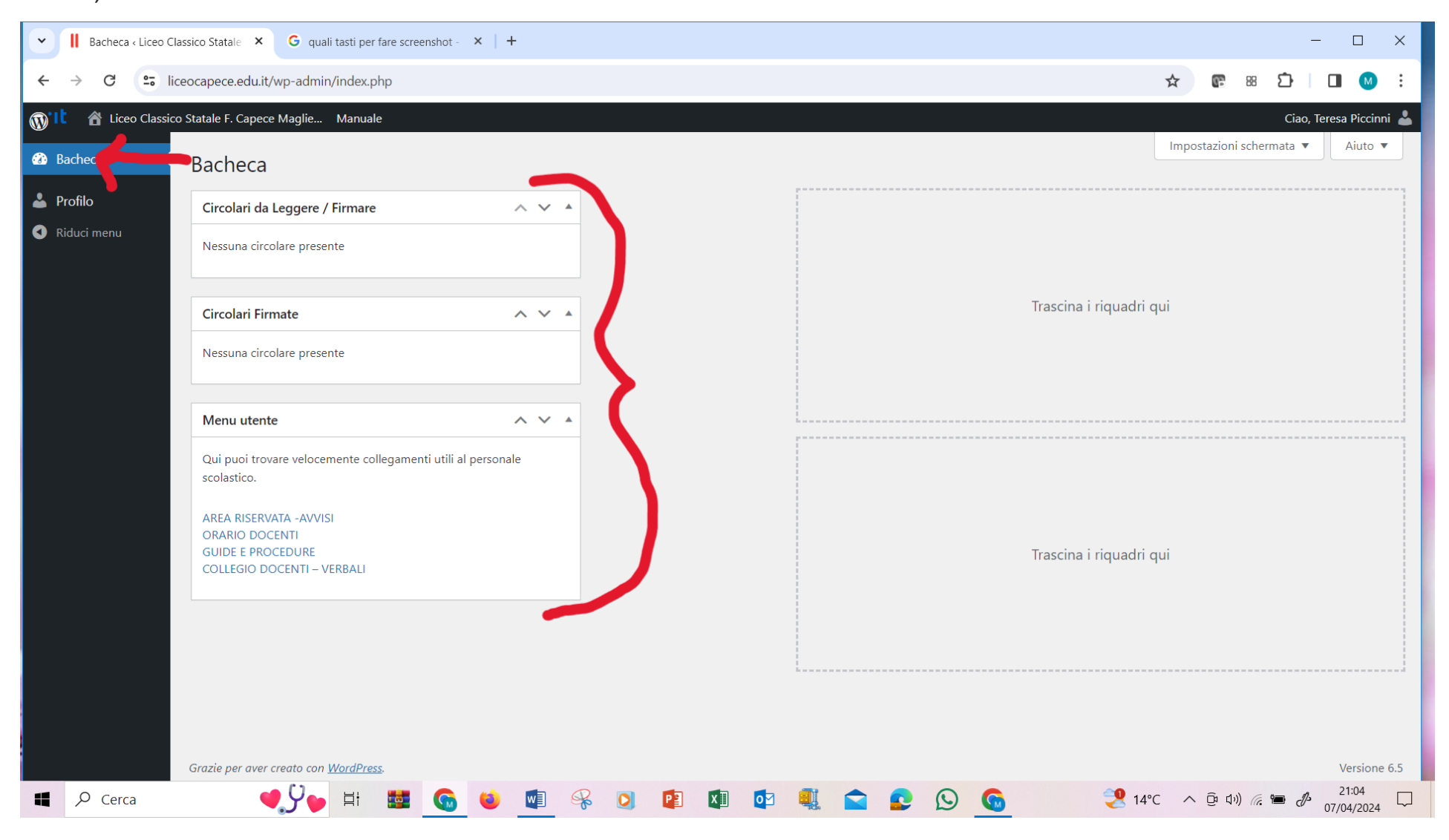

Ora, cliccando su una delle pagine evidenziate in azzurro nel **menu utente**, per es. AREA RISERVATA – AVVISI, è possibile entrare e leggerne i contenuti

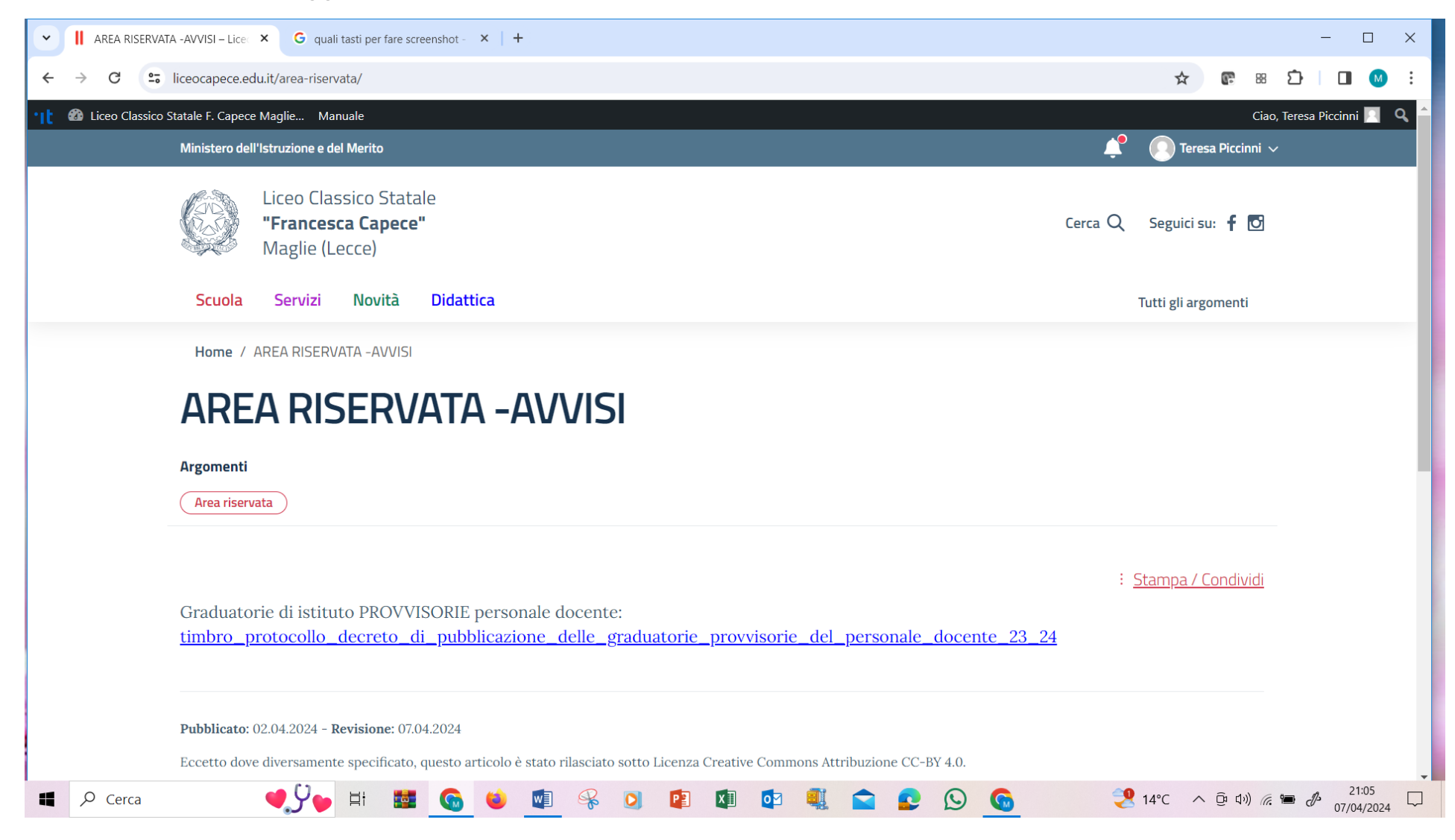

Oppure cliccando su GUIDE E PROCEDURE è possibile entrare nella pagina dedicata e leggerne i contenuti

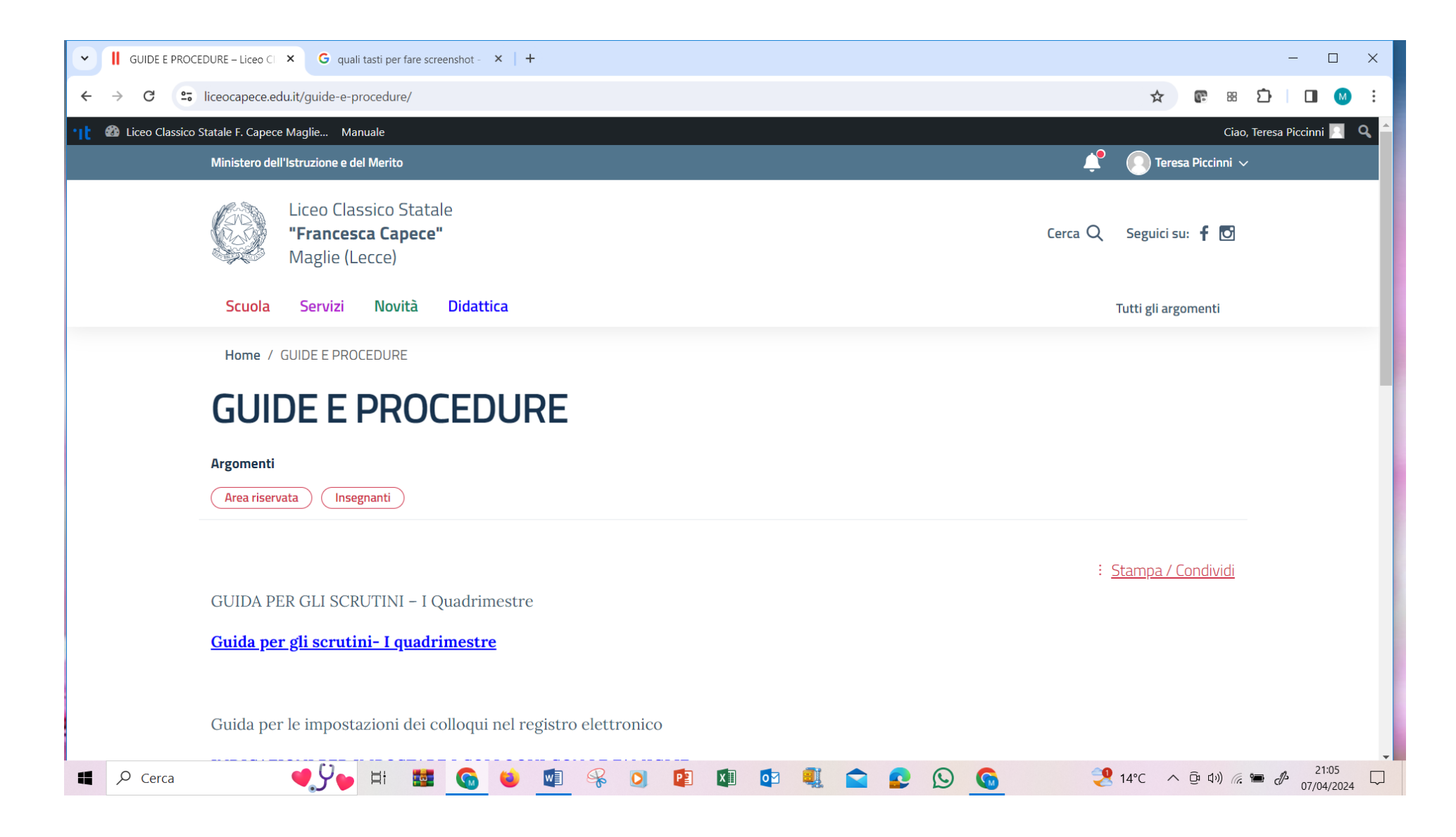

Infine cliccando su COLLEGIO DOCENTI - VERBALI è possibile entrare nella pagina dedicata e leggerne i contenuti

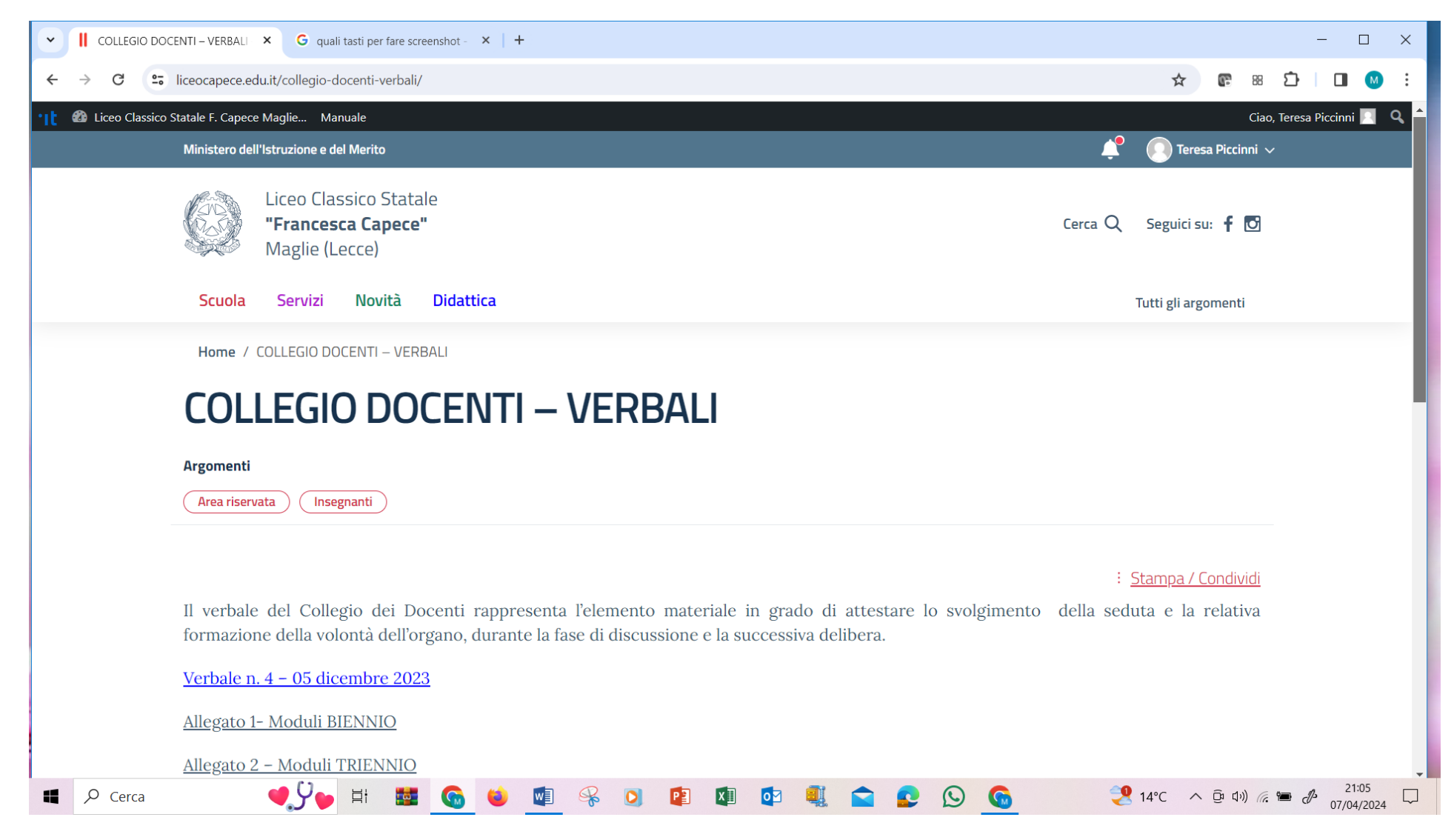